## バージョンアップ

 お客さまがご利用のバージョンでバージョンアップの方法が異なり ます

「i-フィルター Active Edition」をお使いのお客さま

- 上書きインストールにてバージョンアップを行う事が可能です
  - 上書きインストールを行う際には、「i-フィルター Active Edition」の停止が必要と なります
- 以下について設定を引き継ぐことが可能です
  - マルチユーザー利用時の利用者(最大5ユーザーまで)
  - 個別に設定したURLリスト
  - プロキシ情報
- 「i-フィルター Active Edition」で利用していたシリアルIDは「i-フィルター 6.0」
   ではご利用できません

「i-フィルター 4/ 5.0/6.0」をお使いのお客さま

- 上書きインストールを行う事ができません
- 現在ご利用の「i-フィルター 4/5.0/6.0」を停止し、アンインストールの上、 「i-フィルター 6.0」ISPサービス版をインストールしてください
- パッケージ版、ダウンロード版のシリアルIDをご利用のお客さまがISP様経 由で「i-フィルター 6.0」をご利用頂く場合、プロバイダー様から発行された シリアルIDを利用する必要がございます
- 設定を引き継ぐことはできません

## i-フィルター Active Editionからのバージョンアップ①

 タスクトレイのアイコンをダブルクリック、もしくはス タートメニューから「i-フィルター Active Edition」を選択 し、「i-フィルター Active Edition」を起動後、 設定パスワードを入力しログインします。

| REDEKT FREEDRIG SOFTWARE                                     |
|--------------------------------------------------------------|
| Copyright© 2002-2007 Digital Arts Inc.                       |
| トフィルターの設定用バスワードを入力してください。<br>ログイン後フィルタリング機能が OFF になります。      |
| 設定バスワード:                                                     |
| ログイン                                                         |
| 現在の状態                                                        |
| フィルダリング機能 ON                                                 |
| Active Rating サーバ アクセス Halles III フロコ Active Rating サーバ アクセス |

 設定メニュー最下部にある[i-フィルターの終了]を クリックし、「i-フィルター Active Edition」を終了します。

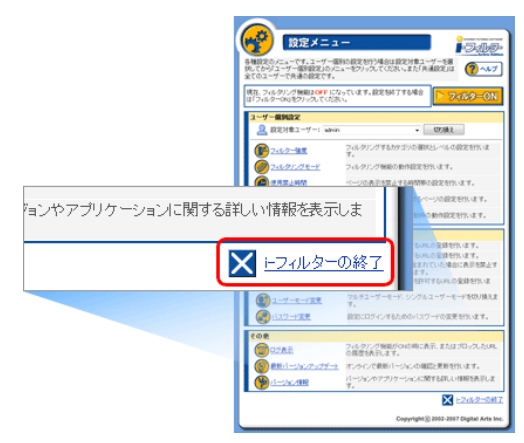

- 3. 確認画面が表示されるため、[OK]をクリックします。
- ウィンドウを閉じて「i-フィルター Active Edition」の 終了が完了します。
- 5. こちらから(http://ejworks.info/option/security/ifilter/ae/licence.html) インストールプログラムをダウンロードします。
- ダウンロードした「i-フィルター 6.0」インストール プログラムアイコンをダブルクリックし、インストール を実行します。

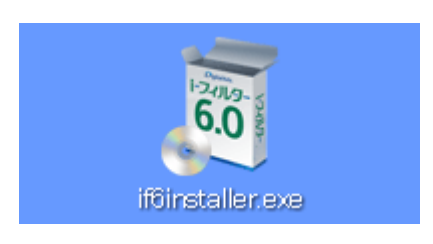

 「インストール先フォルダーを選択する」にチェックを 付けて[インストール]ボタンをクリックすると インストール先フォルダーを選択することができます。

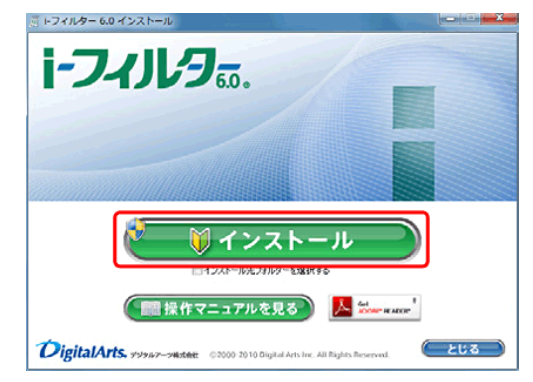

8. 「次のプログラムにこのコンピューターへの変更を 許可しますか?」というメッセージが表示されたら [はい]ボタンをクリックします。

※Windows XPの場合は、この操作は必要ありません。

| 😚 ユーザー アカウント制御                                                                                               | ×                    |  |  |  |
|----------------------------------------------------------------------------------------------------|----------------------|--|--|--|
| ⑦ 次のプログラムにこのコンピューターへの変更を許可しますか?                                                                              |                      |  |  |  |
| <ul> <li>プログラム名: setup64rc<br/>確認済みの発行元: Digital Arts Inc.</li> <li>ファイルの入手先: このコンピューター上のハード ドライブ</li> </ul> |                      |  |  |  |
| <ul> <li>         ・ 詳細を表示する(D)         はし(Y)         しししえ(N)     </li> </ul>                                 |                      |  |  |  |
|                                                                                                    | いらの通知を表示するタイミングを変更する |  |  |  |

9. [使用許諾契約の条項に同意します]を選択し [インストール]ボタンをクリックします。

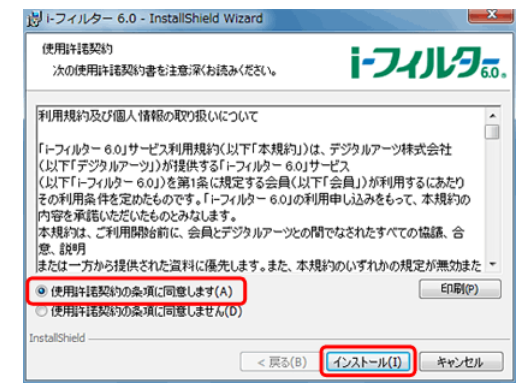

10. 「i-フィルター Active Edition」から「i-フィルター 6.0」へ 設定を引き継ぐ場合、[はい]をクリックします。

| <b>讃</b> i-フィル | ルター 6.0 のInstaller                                        | 情報      |  |  |
|----------------|-----------------------------------------------------------|---------|--|--|
| 1              | 1:「i-フィルター Active Edition」から「i-フィルター 6.0」へ<br>設定を引き継ぎますか? |         |  |  |
|                | (tu(Y)                                                    | (いいえ(N) |  |  |

## i-フィルター Active Editionからのバージョンアップ②

 「i-フィルター Active Edition」から「i-フィルター 6.0」へ 設定を引き継ぐ利用者を選択し、[OK]をクリックします。 ※「i-フィルター Active Edition」シングルユーザーモード の場合は表示されません。

| トフィルター 6.0                            | <b>.</b> |
|---------------------------------------|----------|
| 「i-フィルター 6.0」に引き継ぐ利用者を最大5人まで選択してください。 |          |
| 「i-フィルター Active Edition」の利用者          |          |
| おしいちゃん<br>おはあちゃん<br>マ お母さん            |          |
| マ お父さん<br>マ 大郎                        |          |
| V 4ET                                 |          |
|                                       |          |
|                                       |          |
|                                       | ОК       |

13. [Internet Explorerのプロキシサーバーを利用する]に チェックをつけ、[OK]をクリックします。

※特定のプロキシサーバーを使用する場合、[指定した プロキシサーバーを利用する]にチェックをつけ、「アドレ ス」と「ポート」を入力し、[OK]をクリックします。

| トフィルター 6.0                                                | × |
|-----------------------------------------------------------|---|
| 利用するプロキシサーバーを設定してください。<br>プロキシサーバーの設定<br>② プロキシサーバーを利用しない |   |
| <ul> <li>Internet Explorerのプロキシサーバーを利用する</li> </ul>       |   |
| ◎ 指定したプロキシサーバーを利用する                                       |   |
| <u>ም</u> ドレス ポート                                          |   |
|                                                           |   |
| OK                                                        | ) |

14. [はい]をクリックし、システムを再起動します。

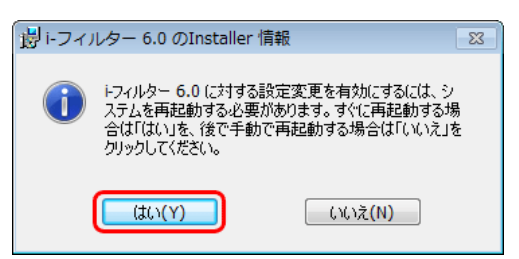

 『「i-フィルター」の開始』画面が表示されます。 シリアルIDを入力し[次へ]ボタンをクリックします。
 ※「i-フィルター Active Edition」のシリアルIDはご利用 いただけません。ご利用のプロバイダーから発行 されたシリアルIDをご利用ください。
 ※シリアルIDは半角英数字です。

| 1-7-11-9                                                                                   | DigitalArts. |
|--------------------------------------------------------------------------------------------|--------------|
| 「i-フィルター」の開始                                                                               |              |
| 「+フィルター」をご利用いただき、誠にありがとうございます。<br>シリアル IDの 入力                                              |              |
| 947AB                                                                                      |              |
| 次~ >                                                                                       |              |
| 当サイトのデーが建築値には、セコムトラストンステムズ社の554<br>(SecureSocietLayの運動学会通信を使用していますので、安心<br>て個人情報を表信いがおります。 |              |
| * <u>ご見見ふめない合わせ</u> * <u>このフイトについて</u> * <u>個人体粉得成力分</u><br>Copysignt 019953011 デジ         | ウルアーツ株式会社    |

16. 画面の指示に従い、ご住所等の必要な情報を入力します。

※必要項目はP.3にてご案内のWindows版の内容と 同様となります。